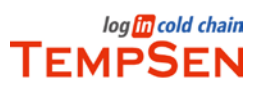

# Contents

| Contents1                              |
|----------------------------------------|
| Welcome to TempCentre Lite2            |
| Overview2                              |
| TempCentre Lite Software Introduction3 |
| Minimum System Requirements3           |
| Menu Bar3                              |
| Tool Bar3                              |
| Installation4                          |
| Installing TempCentre Lite4            |
| Uninstalling TempCentre Lite4          |
| Working With Data Loggers4             |
| How to connect data logger5            |
| Configuring Data Logger6               |
| Viewing Data Record7                   |
| Saving Data into Data Base11           |
| Exporting Data Records11               |
| Data Base12                            |
| Warranty14                             |

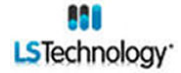

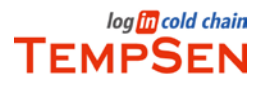

# Welcome to TempCentre Lite

### Overview

TempCentre Lite data management software is comprehensive desktop software designed for reading, configuring data loggers from TempSen Electronic Company and storing, viewing, analyzing data collected by data loggers. TempCentre software is characterized for user-friendly interface and process oriented function modules, which enable a quick access of data records via various views, and provide user with detailed and accurate information on temperature conditions of your goods throughout the supply chain. Furthermore, database-based storage and retrieval system would offer a time saving approach of pinpointing the data you need among vast data.

TempCentre Lite contains following feature functions,

#### **Viewing Manager**

- **Summary View** provides user with summarized information of a trip monitored by TempSen data loggers.
- **Graph View** allows user to view data in a 2D graph which is plotted according to temperature value and date/time.
- List View lists every data point recorded with temperature- time value.
- **Report** combines summary, graph and list view into several pages, which is equivalent in form to report to be exported into PDF and to be printed.

#### Data Base

- Every data record will be save to a local installed database.
- Multi-Record mode allows user to view multiple records in one view window for easy comparison.

#### Exporting to file

- **Export to TPS** TPS(.tps) is a self defined format developed by TempSen for working with TempCentre software.
- **Export to PDF** Data report or audit trail will be saved as a portable document file (.pdf).
- **Export to Excel** Data report will be saved as spreadsheet format (.xls).

20120530 Rev. A

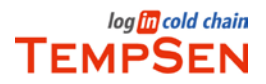

# **TempCentre Lite Software Introduction**

## **Minimum System Requirements**

Before installing TempCentre software, please confirm that your system meets the necessary hardware and software system requirements shown below.

- Pentium III 650 MHz with 512 MB of RAM
- A hard drive with 250 MB available disk space
- Windows XP SP2 or above
- A mouse or other pointing device
- A VGA monitor with display resolution of 1024 x 768px or better
- Administrator account of the computer

### Menu Bar

Menu bar offers the following functions of TempCentre Pro software.

- File Use to Open, Save, Export, Print, Email and Exit TempCentre Pro software.
- **Options** Provides options for user to configurate global graph display and date/time format.
- Help Use to look up Help file, Check for Updates and learn about TempCentre Pro software.
- Log In/Out Use to log in or out software.

### **Tool Bar**

Tool bar contains the two main command areas of TempCentre Pro, the left section is main function area, and right section is tool area.

| Function Area  | Description                                                                                                    |
|----------------|----------------------------------------------------------------------------------------------------|
| Device Manager | <b>Device Manager</b> This section is where user works with devices, for example downloading data inside data logger to computer, and configurating devices.   |
| Data Base      | <b>Date Base</b> This section is where data records are stored for future reviewing, analysis.                                                                 |
| Tool Area      | Description                                                                                                    |
| 8              | <b>Update</b> Use to upgrade TempCentre Pro to newest version, which may help fix bugs and add new function, software upgrade requires connection to internet. |

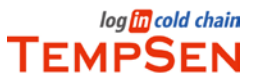

|   | <b>Export</b> Helps user to export data file saved in local data base to various document formats, TempCentre Pro supports 3 different file formats, TPS, PDF |
|---|----------------------------------------------------------------------------------------------------|
|   | and Excel, when you click this icon, a list appears and gives you options to                                                                                  |
|   | choose to which type of format you are going to export to.                                                                                                    |
| Ō | <b>Print</b> Use to print data reports, audit trails, content to be printed depends on window you are currently in.                                           |
|   | Email Use to send current file through Email, it will open your default email                                                                                 |

# Installation

### Installing TempCentre Lite

We suggest you close all running applications before installing TempCentre Lite.

- 1. Log on computer as Administrator
- 2. Click TempCentre\_Lite\_1.0\_Setup.exe to start installer.
- 3. If prompted to install .NET Framework 4.0, click Yes. This may take 2 to 5 minutes for download and installation to complete.
- 4. Default directory for installing TempCentre is C:\Program Files\TempSen\TempCentre, or you could click **Change** to browse to the directory in which you want TempCentre Lite to be installed.
- 5. When you receive a message that installation completes, click Finish.
- 6. Click the icon of TempCentre Lite in desktop to run program.

# Uninstalling TempCentre Lite

- 1. Select **Start**, go to **Control Panel**; then **Add or Remove Programs**, select TempCentre in list, Change/Remove
- 2. A message notifying uninstallation of TempCentre software will not remove data base created, click **Confirm** to continue
- 3. Your TempCentre software has been successfully uninstalled, except the data base containing data and user information, to delete this data base, navigate to your installation directory and delete the tempsen.db file.

**Important:** Data base contains all data generated by data loggers and crucial user information, please handle it with care

# Working With Data Loggers

## How to connect data logger

Data loggers made and sold by TempSen are all equipped with USB connecters, please follow steps below to connect data logger to computer.

1. Connect the USB connector of data logger to USB interface in computer, and you need to tear open the wrapping to expose the USB plug when using ITAG series temperature labels.

2. Open TempCentre Pro software, navigate to **Device Manager** in tool bar, and select the product already connected to computer in **Device List**.

3. Click the **Connect** button, if you are not sure what data logger you are currently using, click the **Auto** button without selecting any product in list, software will automatically search and find the data logger connected and establish connection.

| Device List    |              |
|----------------|--------------|
| ITAG-SingleUse |              |
| ITAG3          |              |
| 🔲 Tempod       |              |
| ELog           |              |
|                |              |
| Connect        | Auto Connect |

4. When connected successfully, brief information of data logger currently connected such as Product Name, Model Number, Serial Number will display in **Status Window**, at lower left corner of software.

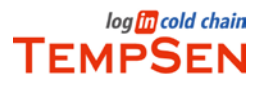

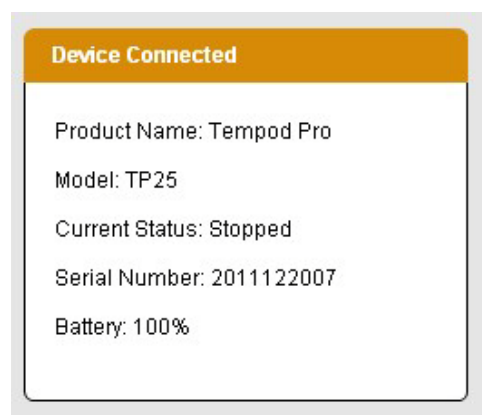

If you want to disconnect data logger from computer, click **Disconnect** button and pull the logger out of USB port of computer.

Note: User could click Cancel button to cancel unnecessary connection

## **Configuring Data Logger**

Select **Configure Device** in title bar of work area, you will move into configuration interface. Configuration of a data logger contains 3 steps as below.

#### 1. Trip Information

| Trip Number             | A number consisting of a maximum of 10 alphanumeric characters and                   |
|-------------------------|--------------------------------------------------------------------------------------|
|                         | used to mark one recording task. It defaults to be assigned by software              |
|                         | automatically, user are allowed to set it by unchecking the box Auto                 |
|                         | generate.                                                                            |
| Trip Description        | A remark entered by user to describe a <b>Trip</b> (a recording task), which will be |
|                         | stored in data logger.                                                               |
|                         | Note: Pre-configured temperature labels could not provide description                |
|                         | information.                                                                         |
| 2. Device Configuration | 1                                                                                    |
| Log Interval            | Recording frequency of data logger, which supports from 10 seconds to 2              |
|                         | hours.                                                                               |
| Log Cycle               | The maximum duration that a data logger could work at current log interval           |
|                         | setting.                                                                             |
| Start Mode              | Gives you options to select startup methods between Manual Start and                 |
|                         | Auto Start.                                                                          |
| Start Delay             | When selecting Manual Start, the time data logger needs to wait to start             |
|                         | recording after pressing START button.                                               |
| Start Date              | When selecting Auto Start, the date and time data logger will start working          |
|                         | at.                                                                                  |

#### 3. Alarm Settings

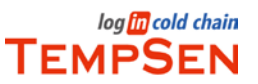

| Alarm Mode       | No Alarm Setting, no temperature limit set for alarm in data logger.          |
|------------------|-------------------------------------------------------------------------------|
|                  | High&Low Alarm, set data logger with high or low temperature limit for        |
|                  | common high and low alarm.                                                    |
|                  | Multiple Alarms, enable multiple alarm ranges by setting up to a maximum      |
|                  | of 6 alarm limits, for purpose of providing more precise and elaborate alarm  |
|                  | triggering system for applications like life science.                         |
|                  | Note: Not all data loggers support multiple alarms, refer to specification of |
|                  | each data logger to check whether it supports this function or not.           |
| Alarm Limit/Zone | Alarm limit, alarm will be triggered when lower or higher than this           |
|                  | temperature value.                                                            |
|                  | Alarm zone, alarm ranges divided by alarm limits.                             |
| Alarm Delay Time | Time threshold for triggering an alarm.                                       |
| Alarm Type       | Single Event, alarm will be triggered after temperature has been below or     |
|                  | above alarm limit for a consecutive time set as alarm delay.                  |
|                  | Cumulative Alarm, alarm will be triggered after temperature has been          |
|                  | below or above alarm limit for a cumulative time set as alarm delay.          |

#### 4. Writing and Saving Configuration

- a. Click Write Configuration button, data logger will be programmed with parameters set by user.
- b. Click **Save Profile** button to save current configuration into a .config format file for future use.
- c. Click Load Profile button to load a .config format file to use previously saved configuration.

**Note:** ITAG series temperature loggers are provided with parameters pre-configured, user is not able to configure it again, and other single use data logger can only be configured by user once

# Viewing Data Record

To view data records, click **View Manager** in title bar of work area, select different tabs to view data record in different view windows. If you want to change the temperature value to be displayed in Fahrenheit, check the Fahrenheit radio in the upper right corner of work area.

#### 1.Summary View

Select Summary tab, which contains all summarized information and statistics figures forming a data record.

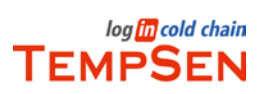

| Graph                                                                    | List Report                                 |                               |              | 10                                  | <b>●</b> ℃ ● |
|--------------------------------------------------------------------------|---------------------------------------------|-------------------------------|--------------|-------------------------------------|--------------|
| Device Configuration                                                     |                                             |                               | Trip Informa | tion                                |              |
| Device: ITAG3 Pro<br>Serial Number: 35666636<br>Start Mode: Manual Start | Model: TAG<br>33 Log Interva<br>Start Delay | H<br>I/Cycle: 12s/10h<br>: 0s | Trip Numb    | er: 3566663633                      |              |
| Logging Summary                                                          |                                             |                               |              |                                     |              |
| Highest Temperature: 40.                                                 | 0°C@2012-05-15 19:13:52                     |                               | Start Tin    | ne/First Point: 2012-05-15 19:00:52 |              |
| Lowest Temperature: 25.3                                                 | °C@2012-05-15 20:29:04                      |                               | Stop Tin     | ne: 2012-05-15 21:12:28             |              |
| Average Temperature: 27.                                                 | 6°C                                         |                               | Data Po      | ints: 659                           |              |
| Mean Kinetic Temperature                                                 | e: 28.5°C                                   |                               | Trip Len     | gth: 2h11m36s                       |              |
| Logger Read: @2012-05-                                                   | 15 21:29:21                                 |                               |              |                                     |              |
| Alarms [High & Low Alarr                                                 | n]                                          |                               |              |                                     |              |
| Alarm Zones                                                              | Alarm Delay                                 | Total Time                    | Events       | First Triggered                     | Alarm Status |
| High limit: 25.0°C                                                       | 5m(Single)                                  | 2h11m36s                      | 1            | 2012-05-15 19:05:52                 | Alarn        |
| Low limit: 0.0°C                                                         | 7m(Single)                                  | 0s                            | 0            |                                     | O            |
| Comments                                                                 |                                             |                               |              |                                     |              |
| Please enter comments h                                                  | ere                                         |                               |              |                                     |              |

#### **Device Configuration**

| Log Interval | Recording frequency of data logger.                                                                                                    |
|--------------|----------------------------------------------------------------------------------------------------|
| Log Cycle    | The maximum duration that a data logger could work at current log interval setting.                                                                                             |
| Start Mode   | Method of startup. Manual Start means logger is started by pressing button<br>on logger, Auto Start means logger starts automatically on basis of preset<br>specific date/time. |
| Start Delay  | Time data logger need to wait to start recording after pressing <b>START</b> button.                                                                                            |
| Start Date   | The specific date and time data logger will be started at.                                                                                                    |

#### **Trip Information**

| Trip Number      | A number consisting of a maximum of 10 alphanumeric characters used to     |
|------------------|----------------------------------------------------------------------------|
|                  | mark one monitoring task.                                                  |
| Trip Description | A note entered by user to describe a trip, which is stored in data logger. |

#### Logging Summary

| Highest Temperature | Maximum temperature value has been recorded.                              |
|---------------------|---------------------------------------------------------------------------|
| Lowest Temperature  | Minimum temperature value has been recorded.                              |
| Average Temperature | Average temperature value throughout a recording trip.                    |
| Mean Kinetic        | MKT is an expression of cumulative thermal stress experienced by a        |
| Temperature (MKT)   | product at varying temperatures during storage and distribution. In other |
|                     | words, MKT is a calculated, single temperature that is analogous to the   |
|                     | effects of temperature variations over a period of time.                  |

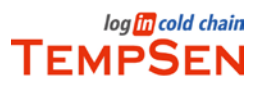

TempCentre Lite Help (20120530 Rev. A)

| Start Time/First Point | The time data logger starts recording at, also the time of the first data point recorded. |
|------------------------|-------------------------------------------------------------------------------------------|
| Stop Time              | The time data logger stops recording.                                                     |
| Data Points            | The total number of data points recorded.                                                 |
| Trip Length            | The total time between first and last data point recorded.                                |

#### Alarms

| Alarm Limits | Temperature threshold in $  {}^\circ \! C $ or $ {}^\circ \! F $ .     |
|--------------|------------------------------------------------------------------------|
| Alarm delay  | Time threshold for triggering alarm.                                   |
| Total Time   | Total time above or below alarm limit.                                 |
| Alarm Events | Total number of events below low alarm limit or over high alarm limit. |
| Alarm Status | Status of alarm condition.                                             |

2. Graph View

Select Graph tab to view data points to be plotted in graph as curve.

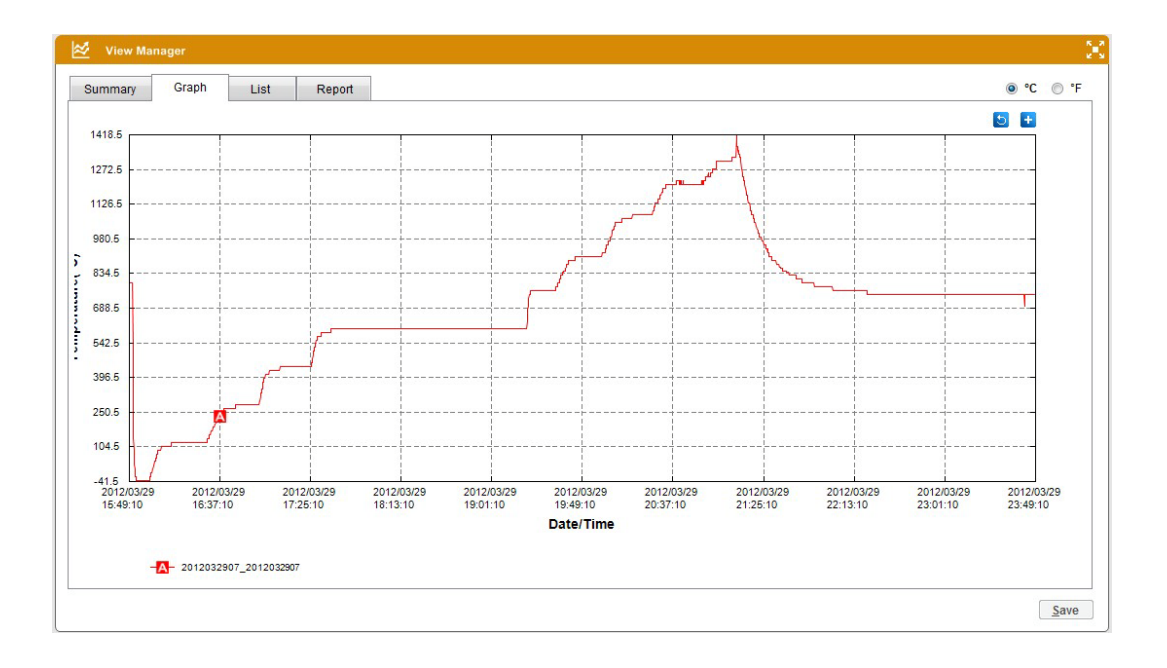

**Hover**, move cursor to the data curve, a tips containing summarized information of the data point below appears.

Zoom In, right-click mouse and hold to drag a range horizontally to zoom in the data curve in this range.

**Analyze** left-click mouse and hold to drag a range horizontally to analyze the data curve of this range, a tips containing summarized information like max, min temperature and MKT values over this selected time range will appear.

**Restore Default View**, click icon **b**to restore current graph to default view.

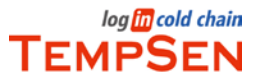

**Graph Options**, click icon , an advanced option list for graph appears, which includes options like Show alarm limit, Show ideal range, Show mark, and change the x coordinates, there are 3 types available for X axis, Data/Time, Data Points, Elapsed Time, data curve will be plotted with the specific X axis parameter selected.

#### 3. List View

Select List tab to view data points displayed in detailed tabulate, every point is listed along with date, time and temperature value. If you want to view data points along with elapsed time, check the radio **Show Elapsed Time**.

| Points | 2011121908_AL21135554 |                     |                 |  |
|--------|-----------------------|---------------------|-----------------|--|
|        | Elapsed Time          | Date/Time           | Temperature(°C) |  |
|        | 0s                    | 12/21/11 1:57:24 PM | 19.8            |  |
| 2      | 10s                   | 12/21/11 1:57:34 PM | 19.4            |  |
| 3      | 20s                   | 12/21/11 1:57:44 PM | 19.2            |  |
| 4      | 30s                   | 12/21/11 1:57:54 PM | 19.2            |  |
| 5      | 40s                   | 12/21/11 1:58:4 PM  | 19.6            |  |
| 6      | 50s                   | 12/21/11 1:58:14 PM | 19.4            |  |
| 7      | 1m                    | 12/21/11 1:58:24 PM | 19.1            |  |
| 8      | 1m10s                 | 12/21/11 1:58:34 PM | 19.0            |  |
| 9      | 1m20s                 | 12/21/11 1:58:44 PM | 18.9            |  |
|        |                       | 12/21/11 1:58:44 PM | 18.9            |  |
| 10     | 1m30s                 | 12/21/11 1:58:54 PM | 18.8            |  |
| 11     | 1m40s                 | 12/21/11 1:59:4 PM  | 18.8            |  |
| 12     | 1m50s                 | 12/21/11 1:59:14 PM | 18.8            |  |
| 13     | 2m                    | 12/21/11 1:59:24 PM | 19.1            |  |
| 14     | 2m10s                 | 12/21/11 1:59:34 PM | 19.2            |  |
| 15     | 2m20s                 | 12/21/11 1:59:44 PM | 19.0            |  |
| 16     | 2m30s                 | 12/21/11 1:59:54 PM | 18.9            |  |
| 17     | 2m40s                 | 12/21/11 2:0:4 PM   | 18.8            |  |

#### 4. Report View

Report combines summary, graph and list view into several pages, which are equal in form to report to be exported into PDF and to be printed, so what you have changed here like editing **Report Title** and **Comments**, changing graph visibility by showing alarm limits or ideal ranges, will be reflected in the report printed or exported to PDF. Adding or editing report header will not cause a change to data record.

| Summary Graph | List Rep                                       | ort                   |              |                    |                |                |                     | 0° © | 0. |
|---------------|------------------------------------------------|-----------------------|--------------|--------------------|----------------|----------------|---------------------|------|----|
|               | Please enter                                   | report title he       | ere          |                    |                | :              | × Alarm             |      |    |
|               | Device Configurat                              | Nadali TAOH           |              | Trip Informa       | ation          | Time Zone: (GM | 1+08:00) yyyy-MM-ad |      |    |
|               | Serial Number: 356666<br>Start Mode: Manual St | art Start Delay: 0s   | cle: 12s/10h | Trip Number: .     | 3000003033     |                |                     |      |    |
|               | Logging Summar                                 | ,                     |              |                    |                |                |                     |      |    |
|               | Highest Temperature:                           | 40.0°C@2012-05-15 19  | t13:52       | Start Time/First F | Point: 2012-05 | -15 19:00:52   |                     |      |    |
|               | Lowest Temperature:                            | 25.3°C@2012-05-15 20: | 29:04        | Stop Time: 2012-   | -05-15 21:12:2 | 8              |                     |      |    |
|               | Average Temperature                            | 27.6°C                |              | Data Points: 659   |                |                |                     |      |    |
|               | Logger Read: @2012-                            | 05-15 21:29:21        |              | Trip Length: 2n1   | 10365          |                |                     |      |    |
|               | Alarms [High & Lo                              | w Alarm]              |              |                    |                |                |                     |      |    |
|               | Alarm Zones                                    | Alarm Delay           | Total Time   | Events             | First Trigg    | ered           | Alarm Status        |      |    |
|               | High limit: 25 050                             | Em(Single)            | 2h11m36c     | 1                  | 2012-05-16     | 10:05:52       | Alarm               |      |    |

### Saving Data into Data Base

TempCentre employs data base as data storage system, which is more safe and efficient than traditional file based system, and able to bring user more conveniences in searching, reviewing and managing stored data. After data logger was connected to computer, data inside logger will be downloaded to RAM of computer automatically, so you need to save the data into data base before leaving or closing software, otherwise data downloaded will be lost. Clicking button **Save** to save data collected by data loggers to local data base.

Actions like editing report title and comments will cause changes to a data record, you need to save these changes by clicking button Save.

# **Exporting Data Records**

TempCentre provides three types of format for user to export data records into. To export data, click icon

in tool bar and specify a file format you want to save as. Formats supported are shown below.

(1) .tps format, a encrypted format defined by TempSen for working with TempCentre software, user could export data into .tps file in one computer ,and then read it again in another computer installed TempCentre.

(2) Excel format, data record could be saved as an encrypted Excel file.

(3) PDF format, data record could be saved as an encrypted PDF file.

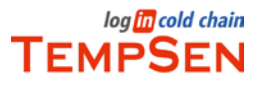

# Data Base

Click Data Base button in tool bar to enter into data base of TempCentre Lite, this section allows user to search, review and analyze the stored data records.

#### **Data Records List**

All stored data records will be listed in the list **Data Records**. To quickly find a data record you are looking for, enter the name of data record in the searchbox to start searching, otherwise, you could also use the filter to narrow down the time range for data over a specific period of time.

If you want to view data records with addional information other than record name, please click the icon in header of records list to unfold a detailed data record table, in which each data record is shown with record name, description, created time, signature symbol, etc.

**Delete Data Records**, select the data record you want to delete in data records list by checking the box ahead of record name, click the icon  $\star \equiv$  in title bar of list, and select Delete Selected Record in menu appears, if you want to clear all the data records in data base, select the option Delete All Records.

#### **Viewing Multiple Records**

To have a comparison between different data records in summary, graph and list view, change to the radio **Multi-Record** at bottom of data records list. **View Manager** will change to multi-record view, then you are allowed to select more than one records to start comparison. A maximum of 10 data records are allowed to be added into comparison every time.

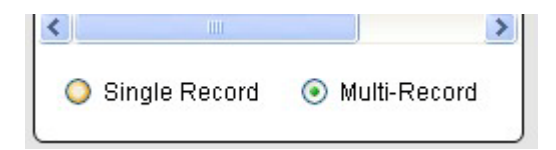

1. Summary View, when in multi-records mode, summary will change to tabular in order to list all items in columns, example is shown below.

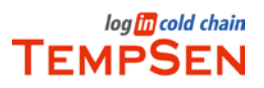

| Summary              | List                   |                              |                                     | ● °C ● |
|----------------------|------------------------|------------------------------|-------------------------------------|--------|
|                      | Items                  | 2012032907_2012032907        | 2012030922_BC09110848               |        |
|                      | Device                 | ITAG3                        | Tempod                              |        |
|                      | Model                  | TAGT                         | TP15                                |        |
|                      | Serial Number          | 2012032907                   | 2012030922                          |        |
| Device Configuration | Log Interval/Cycle     | 10s/8h                       | 10s/10h                             |        |
|                      | Start Mode             | Manual Start                 | Auto Start                          |        |
|                      | Start Delay            | 0s                           | 2012/3/9 3:21:04                    |        |
|                      | Trip Number            | 2012032907                   | BC09110848                          |        |
| I rip Information    | Description            |                              | I am going to let you know that thi |        |
|                      | Lowest Temperature     | -39.6°C@2012/03/29 15:54:30  | 14.7°C@2012/03/09 11:40:16          |        |
|                      | Highest Temperature    | 1416.0°C@2012/03/29 21:11:10 | 23.0°C@2012/03/09 12:06:06          |        |
|                      | Trip Length            | 0s                           | 1h1m                                |        |
|                      | First Point            | 2012/03/29 15:49:10          | 2012/03/09 11:21:06                 |        |
| Logging Summary      | Stop Time              | 2012/03/28 16:47:16          | 2012/03/09 12:22:06                 |        |
|                      | Start Time             | 2012/03/29 15:49:10          | 2012/03/09 11:21:06                 |        |
|                      | Mean Kinetic Temperatu | 557.4                        | 16.5                                |        |
|                      | Average Temperature    | 3896.5                       | 16.5                                |        |
|                      | Data Point             | 2880                         | 367                                 |        |
|                      | A1                     |                              |                                     |        |
|                      | Total Time             |                              |                                     |        |
|                      | Events                 |                              |                                     |        |

2. Graph View, multiple curves of record are plotted in one graph window, and every curve are marked with different colors and character marks, example is shown below.

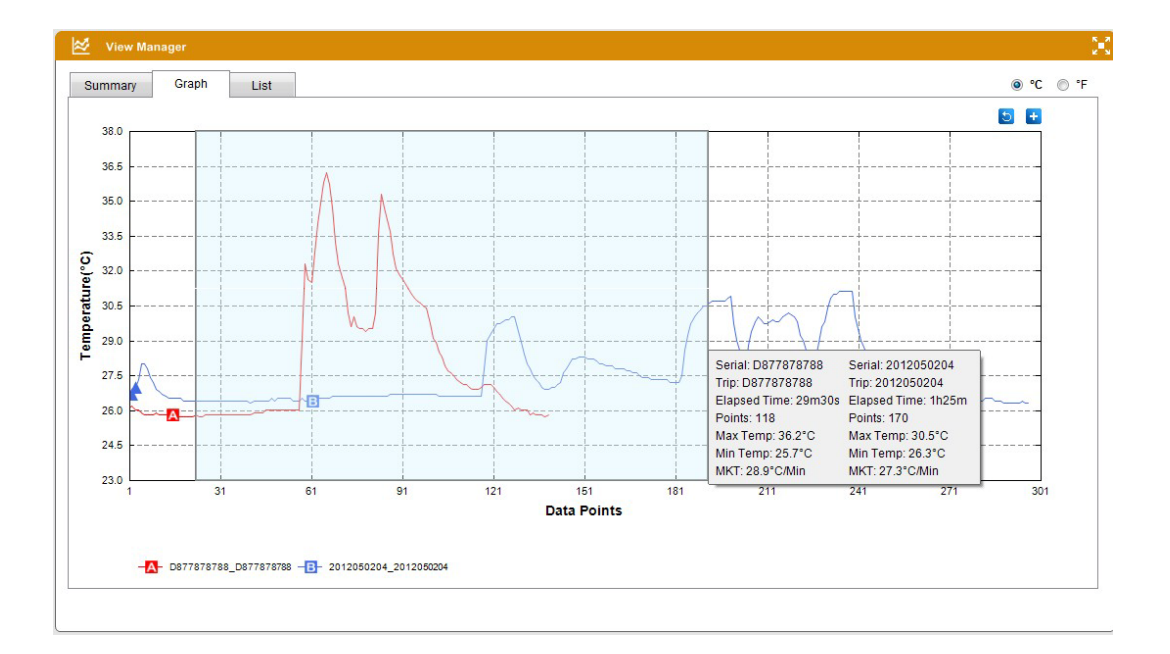

3. List View, when in multi-records mode, summary will change to tabular form to list all items in columns, example is shown below.

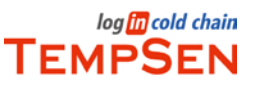

| nmary    | Graph Li              | st                  |                 |              |                       |                 | © °C | C |
|----------|-----------------------|---------------------|-----------------|--------------|-----------------------|-----------------|------|---|
| Show Ela | psed Time             |                     |                 |              |                       |                 |      |   |
| Points   | 2012030922_BC09110848 |                     |                 |              | 2012032907_2012032907 |                 |      |   |
|          | Elapsed Time          | Date/Time           | Temperature(°C) | Elapsed Time | Date/Time             | Temperature(°C) |      | 1 |
|          | 0s                    | 2012/03/09 11:21:06 | 16.6            | 0s           | 2012/03/29 15:49:10   | 792.9           |      |   |
| 2        | 10s                   | 2012/03/09 11:21:16 | 16.5            | 10s          | 2012/03/29 15:49:20   | 808.3           |      |   |
| 3        | 20s                   | 2012/03/09 11:21:26 | 16.5            | 20s          | 2012/03/29 15:49:30   | 808.3           |      |   |
| 4        | 30s                   | 2012/03/09 11:21:36 | 16.4            | 30s          | 2012/03/29 15:49:40   | 792.9           |      |   |
| 5        | 40s                   | 2012/03/09 11:21:46 | 16.4            | 40s          | 2012/03/29 15:49:50   | 792.9           |      |   |
| 6        | 50s                   | 2012/03/09 11:21:56 | 16.4            | 50s          | 2012/03/29 15:50:00   | 792.6           |      |   |
| 7        | 1m                    | 2012/03/09 11:22:06 | 16.4            | 1m           | 2012/03/29 15:50:10   | 792.5           |      |   |
| 8        | 1m10s                 | 2012/03/09 11:22:16 | 17.1            | 1m10s        | 2012/03/29 15:50:20   | 792.5           |      |   |
| 9        | 1m20s                 | 2012/03/09 11:22:26 | 16.5            | 1m20s        | 2012/03/29 15:50:30   | 792.5           |      |   |
| 10       | 1m30s                 | 2012/03/09 11:22:36 | 16.3            | 1m30s        | 2012/03/29 15:50:40   | 792.5           |      |   |
| 11       | 1m40s                 | 2012/03/09 11:22:46 | 15.7            | 1m40s        | 2012/03/29 15:50:50   | 792.5           |      |   |
| 12       | 1m50s                 | 2012/03/09 11:22:56 | 15.9            | 1m50s        | 2012/03/29 15:51:00   | 792.5           |      |   |
| 13       | 2m                    | 2012/03/09 11:23:06 | 16.0            | 2m           | 2012/03/29 15:51:10   | 792.5           |      |   |
| 14       | 2m10s                 | 2012/03/09 11:23:16 | 16.0            | 2m10s        | 2012/03/29 15:51:20   | 520.4           |      |   |
| 15       | 2m20s                 | 2012/03/09 11:23:26 | 16.0            | 2m20s        | 2012/03/29 15:51:30   | 344.2           |      |   |
| 16       | 2m30s                 | 2012/03/09 11:23:36 | 15.8            | 2m30s        | 2012/03/29 15:51:40   | 216.8           |      |   |
| 47       | 200400                | 2012/02/00 11:02:48 | 45.0            | 200400       | 0040/00/00 45-54-50   | 1260            |      |   |

# Warranty

TempSen Electronics Company, warrants that all TempSen-branded data loggers against defects in materials and workmanship for a period of ONE(1) YEAR from the date of products being sold. If a hardware defect arises and a valide claim is received within the period of warranty period, at its option and to the extent permitted by law, TempSen will either (1) repair the hardware defect at no charge, using the new parts or parts equivalent to new in performance and reliability, (2) exchange the product with a product that is new or equivalent to new in performance and reliability and is at least functionally equivalent to the original product, or (3) refund the purchase price of product.

TempSen does not warrant that the operation of the product will be uninterrupted or error-free, TempSen is not responsible for damage arising from failure to follow instructions relating to the product's use.

This warranty does not apply: (a) to batteries;(b) to damage caused by operating products in temperature lower than -45  $^{\circ}$ C or higher than 85  $^{\circ}$ C, unless the product is designed for working in temperature outside the range; (c) to damage caused by the ingress of moisture;(d) to a product or part that has been modified to alter functionality or capability; or (e) if any TempSen serial number has been removed or defected.